## **HOW TO CHECK CARDSMART**

Sign in at <u>louisville.campus.eab.com</u>, and then click the "Reports" tab in the top left corner.

| N | AVIGATE 22                                                                                                    | 29                                                                                                    |          |            |                                                                                                    |                                                                                                    | Terma Summer 2001                                                                                                    |
|---|----------------------------------------------------------------------------------------------------|----------------------------------------------------------------------------------------------------|----------|------------|----------------------------------------------------------------------------------------------------|----------------------------------------------------------------------------------------------------|----------------------------------------------------------------------------------------------------|
|   |                                                                                                    |                                                                                                    |          |            |                                                                                                    |                                                                                                    |                                                                                                    |
|   | Obudant                                                                                                    | T                                                                                                    |          |            |                                                                                                    |                                                                                                    | UNIVERSITY C                                                                                                    |
|   | student                                                                                                    | Home                                                                                                    |          |            |                                                                                                    |                                                                                                    | COUISVILL                                                                                                    |
|   | Centerration .                                                                                                    | parts Gender                                                                                                    |          |            |                                                                                                    |                                                                                                    | Make an Appointment                                                                                                    |
|   | Progress Reports For Test                                                                                                    |                                                                                                    |          |            |                                                                                                    |                                                                                                    | Quick Links                                                                                                    |
|   | GARE CLASS                                                                                                    | PROFESSOR                                                                                                    |          |            | ksir? ALER? MAJONS                                                                                                    | DESALS                                                                                                    | Tale rent.                                                                                                    |
|   |                                                                                                    |                                                                                                    |          |            |                                                                                                    |                                                                                                    | Smoot information                                                                                                    |
|   | This student has not received any progress reports for the current term.                                                                                              |                                                                                                    |          |            |                                                                                                    | Company Visite                                                                                                    |                                                                                                    |
|   |                                                                                                    |                                                                                                    |          |            |                                                                                                    |                                                                                                    | CARPENS FIRES                                                                                                    |
| I | Appointme                                                                                                    | at Summaries                                                                                                    | For Test | -          |                                                                                                    |                                                                                                    | Vision in controls.<br>Upcoming Appointments                                                                                                    |
|   | Appointme<br>Genthe Monso                                                                                                    | at Summaries                                                                                                    | For Test | 101004     | VALUE                                                                                                    | 777161                                                                                                    | Victor of Control of Control of C                                                                                                    |
|   | Appointme<br>Gentikit Atorna                                                                                                    | at Summaries                                                                                                    | For Test | FOLLOW-OF  | SUMMERT<br>Discussed following                                                                                                    | OTINI3<br>Man Taporj                                                                                                    | Ya has a control of the<br>Upcoming Appointments<br>Ya has a goorng apprintment.<br>Your Success Team                                                                                                    |
|   | Appointme<br>Gentikie Atomo                                                                                                    | nt Summaries<br>************************************                                                                                                    | For Test | POLICIE-OP | 12.86241<br>Discussed following<br>discusses following                                                                                                    | OTTINUS<br>View Report<br>OFEROES ATJure III<br>View Remot                                                                                                    | Via has in Learner and<br>Upcoming Appointments<br>Via has in anoring anorithmetic<br>Your Success Teams                                                                                                    |
|   | Appointme<br>Gentlike Atoms                                                                                                    | nt Summaries                                                                                                    | For Test | POLICIE/JF | Salari<br>Docase following<br>deset.<br>Techy to see if there is                                                                                                    | OTTALS<br>View Report<br>OF STOCK A Tables IF<br>View Report<br>OF STOCK STOCK AND IT                                                                                                    | Vio haar no constraint.<br>Upcoming Appointments<br>Vio haar no accurate accelerate.<br>Your Success Team<br>Water Success Team<br>Water Subary                                                                                                    |
|   | Appointme<br>Genetikie Atomo                                                                                                    | at Summaries<br>(a) (a) (a)<br>(a)<br>(a)<br>(a)<br>(a)<br>(a)<br>(a)<br>(a)                                                                                                    | For Test | F0LOR-OF   | Sciences<br>Decreed following<br>decrees<br>Techniq to see if there in<br>                                                                                                    | 007563<br>100520213-513a-612<br>100520213-513a-612<br>100620313-11254a-612<br>100620313-11254a-612<br>100620313-11254a-612                                                                          | The head of the order with the order of the order of the                                                                                                    |
|   | Appointme<br>Genetikie Atomo<br>Koncord Litare th<br>Generati Litare th<br>Generati Litare th<br>Generati Litare th<br>Generati Litare th                             | at Summaries<br>a v o<br>second<br>second<br>assocred<br>assocred | For Test | POLOW-OF   | School Control Control | OTINIS<br>View Report<br>05/20/21 4/3/am 87<br>View Report<br>05/02/21 4/3/am 87<br>View Report<br>05/02/21/3/3/am 87<br>View Report<br>05/20/21/3/2006 ft7                                         | Violus Normanian Appointments<br>Violus Normanian Appointments<br>Violus Normanian<br>Viola Success Team<br>Manager<br>Manager<br>Manage |
|   | Appointme<br>Care line: At care of<br>Inter<br>66/06/2014 Line: P<br>66/06/2014 Line: P<br>66/06/2014 Line: P<br>66/06/2014 Line: P<br>66/2014 Line: P                | At Summaries                                                                                                    | For Test | POLIDIHOP  | USBANY<br>Descent following<br>detexts<br>Tracing see following<br><br>This is a set.<br>That<br>That -<br>Data sets similar bio<br>Ban                                                                                                    | UTINIA<br>Inter Report<br>0502002014.123am ET<br>Inter Report<br>050201211.330am ET<br>Terre Report<br>000200121.330am ET<br>Terre Report<br>000200111.300am ET                                     | The host accurate one.                                                                                                    |
|   | Appointme<br>Care this 20 or o<br>Intel<br>06/02/07 11/04/01<br>06/02/07 11/04/01<br>06/02/07 11/04/01<br>06/02/07 11/04/01<br>06/02/07 11/04/01<br>06/02/07 11/04/01 | at Summaries                                                                                                    | For Test | 1011/04-04 | Schloser<br>Bruces following<br>determined<br>Trading to see if hereity<br>or<br>This is also<br>Fast<br>This is a sees, block<br>Ban<br>Schlore can far a<br>Schlore can far a                                                                                                    | 201413<br>Ten Rayol<br>002020141264<br>Ten Rayol<br>002020111054452<br>Ten Rayol<br>002020111054457<br>Ten Rayol<br>002020111054477<br>Ten Rayol<br>002020111054477<br>Ten Rayol<br>002020111054477 | The Nation Constraints of Approximation (National Streem Streem Str<br>Streem Streem Streem Streem Streem Streem Streem Streem Streem Streem Streem Streem Streem Streem Streem Streem Streem Streem Streem Streem Streem Streem Streem Streem Streem Streem Streem Streem Streem Streem Streem Streem Streem Stre                                                                                                    |

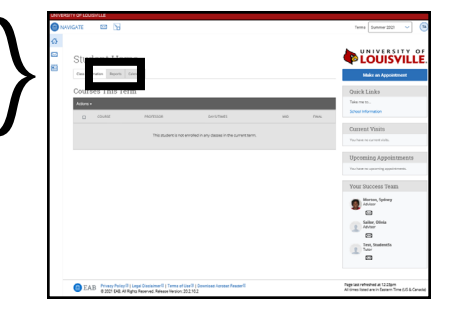

Your Appointment Summaries are in the center. Click to read the report and access any attachments your advisor has uploaded.